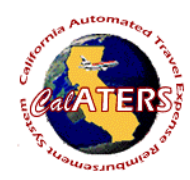

## Expense Reimbursement Specialized Account Code - Preparer

Instructions for creating Expense Reimbursement with Specialized Account Coding.

| Step 1Image: Contract of the step of the step of the ste | CalATERS   Step 2     CalATERS   Sign in     User ID:   Password     Password   Sign in     new user ?   New User Registration     trouble signing in ?   Help is here     Work Offline   Exit     Key User ID and Password.   Sign in     Click   Sign in                                                                                                    | Eileen N McDonald   Step 3     File   Edit   View   Sort   Help     New   Open   Print   Status   Profile   Prep   Sub   Help     From the Work Queue, click on the   Frep   icon   Step 4     Image: Status   Profile   Prep   Step 4     Image: Status   Profile   Prep   Step 4     Image: Nucleois IR   Presentor Submit Form For   Enall   Step 4     Image: Nucleois IR   Presentor Submit Form For   Enall   Image: Step 4     Image: Nucleois IR   Presentor Submit Form For   Enall   Image: Step 4     Image: Nucleois IR   Presentor Submit Form For   Enall   Image: Step 4     Image: Nucleois IR   Presentor Submit Form For   Enall   Image: Step 4     Image: Nucleois IR   Presentor Submit Form For   Enall   Image: Step 4     Image: Nucleois IR   Enall   Image: Step 4   Image: Step 4     Image: Nucleois IR   Enall   Image: Step 4   Image: Step 4     Image: Nucleois IR   Enall   Image: Step 4   Image: Step 4     Image: Nucleois IR |
|----------------------------------------------------------------------------------------------------|----------------------------------------------------------------------------------------------------|----------------------------------------------------------------------------------------------------|
| New Forms List - Expense Reimbursement   Step 5     Name   Name     Expense Reimbursement Form   Travel Advance Form     Ok   Cancel     Select "Expense Reimbursement Form" and click   Ok                                                                                                    | Step 6     Report Name: 2/10/03 Napa Training & 02/03 Transit Subsidy     Claim Type:   Image: Claim Type:     Out of State Travel   Image: Claim Type:     Out of State Travel   Image: Claim Type:     Non-Travel Expenses Only.   Image: Claim type – In State     Travel, Out of State Travel, Out of Country   Image: Claim type – In State     Travel or Non-Travel Expenses Only.   Image: Claim type – Image: Claim type – Imag | Image: Step 7 Information     File Edit View Help     Image: Save Notes Info     Back Next Save Notes Info     If you need to exit the form before completion,     Click Save , then File, Close. The form will be saved as a draft.                                                                                                    |

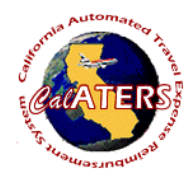

## Expense Reimbursement Specialized Account Code - Preparer

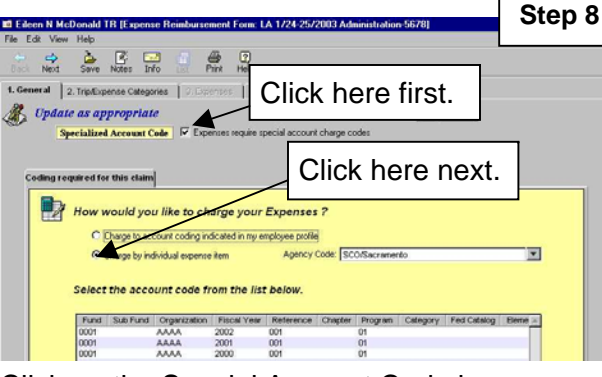

Click on the Special Account Code box. Click on the Charge by individual expense item Agency name and high level account codes will display.

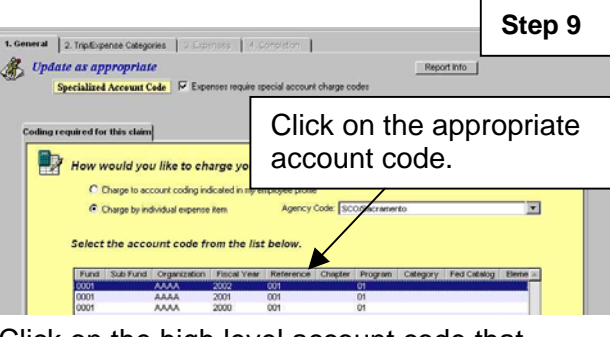

Click on the high level account code that applies to the Expense Reimbursement.

Click on next tab 2. Trip/Expense Categories

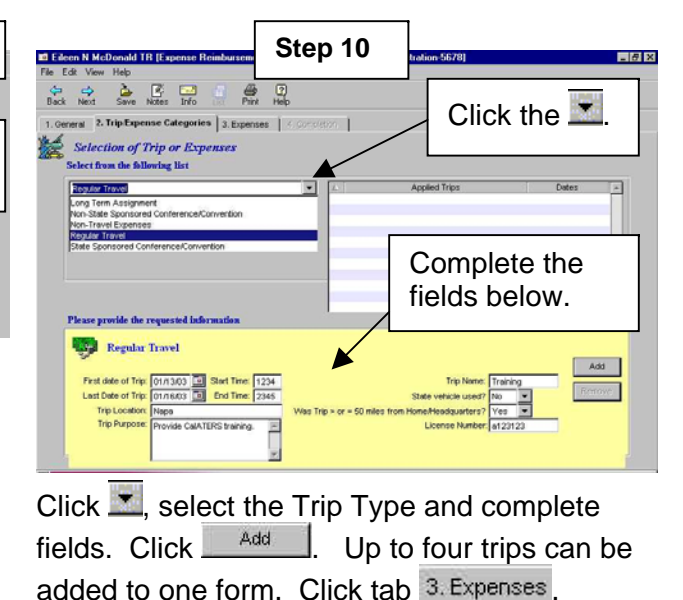

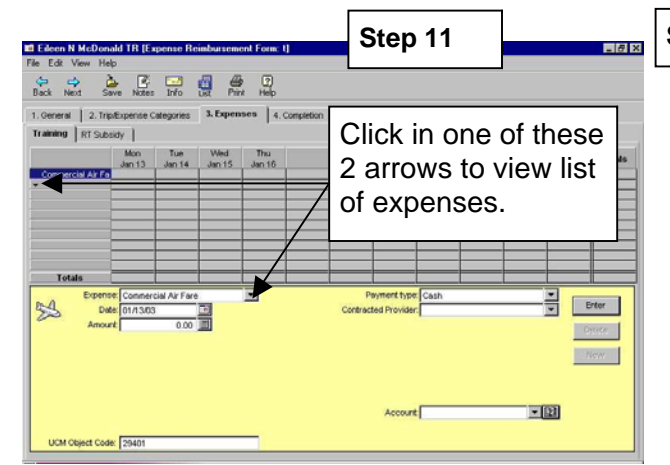

A tab will display for each trip that was added. Click the X to view expense list. Click on expense to select.

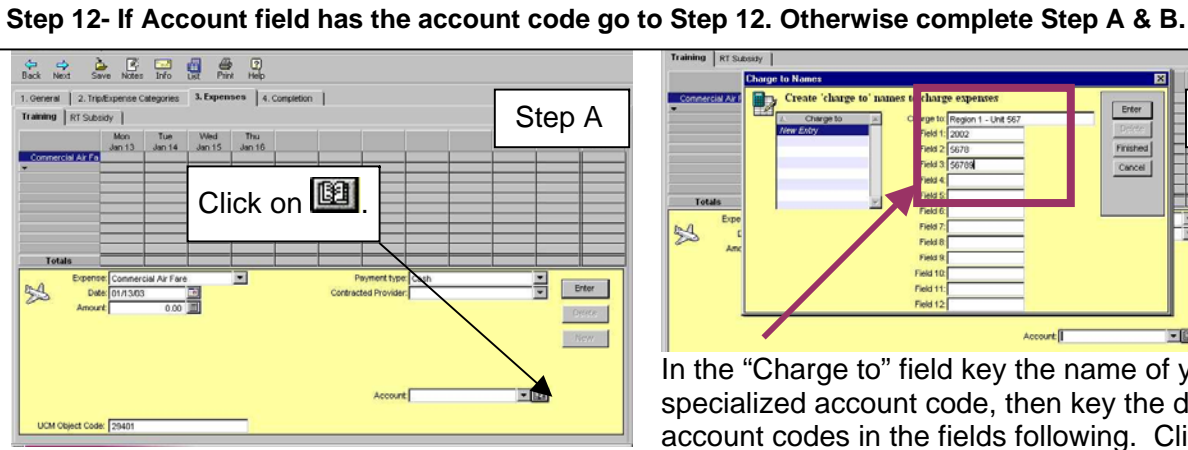

In the **Account** field click III to add a new Specialized Account Code or to verify/change coding.

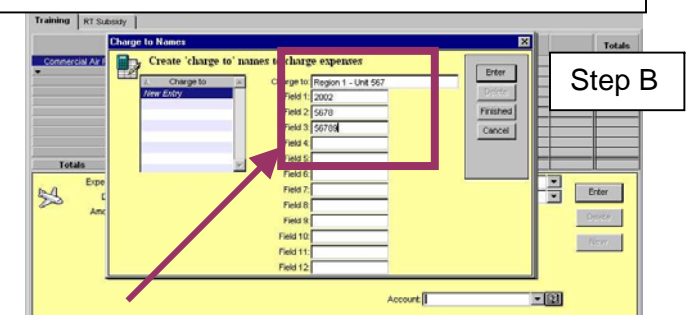

In the "Charge to" field key the name of your specialized account code, then key the detailed account codes in the fields following. Click Enter When all "Charge to" entries are added, click Finished

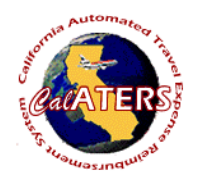

## Expense Reimbursement Specialized Account Code - Preparer

| File Edit View He<br>Back Next St     | p<br>No Notes                                             | Info          | a e           | e 🕐<br>t Help |                                                          | Step 13               |
|---------------------------------------|-----------------------------------------------------------|---------------|---------------|---------------|----------------------------------------------------------|-----------------------|
| 1. General 2. Trip<br>Training RT Sub | Ommarial 2.77pt/spense Categories 3.Expenses 4.Completion |               |               |               |                                                          |                       |
| Conmercial Air Fa                     | Mon<br>Jan 13                                             | Tue<br>Jan 14 | Wed<br>Jan 15 | Thu<br>Jan 16 | Click on the I the click on the appro<br>Charge to Accou | nen<br>opriate<br>nt. |
| Totals<br>Expense<br>Del Del<br>Amou  | * Commerci<br>e: 01/13/03                                 | al Air Fare   |               | •             | Payment type [Cash<br>Contracted Provider                | Erter<br>Dyerce       |
| UCM Object Cod                        | K 29401                                                   |               |               | _             | Account I<br>Administration Unit<br>Profile              | _New                  |

Assign the detailed account code by clicking on the in the **Account** field then click on the appropriate Charge to Account. Click Enter to add expense. Add all expenses to all trips then click 4. Completion.

| eceipts   Review tens   Ti | avel Advance Recovery   For Acc | counting Office Only | Summary Submission | 1      |
|----------------------------|---------------------------------|----------------------|--------------------|--------|
| Summary                    |                                 |                      |                    |        |
|                            |                                 |                      |                    |        |
|                            |                                 |                      |                    |        |
|                            | Total Expense A                 | Amount 830.66        |                    |        |
|                            | Travel Advance                  | Recovery 200.00      |                    |        |
|                            | Direct Charge                   | 123.00               |                    |        |
|                            | Anour cue ch                    | poyee our bo         |                    |        |
|                            | n                               | rip(s) Summary       |                    |        |
| 4.                         | Trip Name                       |                      | Amount             | ~      |
| RT Subsidy                 |                                 |                      |                    | 45.001 |

Travel Advance Recovery tabs (if applicable). Click on For Accounting Office Only tab, then click on Summary tab. Click on the Submission tab.

| Notalie N Nicholson TR [Expense Reindursement Form: 2/10/03 Napa Training & 02/03 Trainat Subsidy]                                                                                                    | Step 15 |
|----------------------------------------------------------------------------------------------------|---------|
| te Lot were help                                                                                                    |         |
| Receipts Review tens Per Accounting Office Only Summary Submission Znn Submission Hext approver is Itatale II Hicholson TR                                                                                                    |         |
| Hereby certify that:<br>1) I am authorized by my department to prepare expense reimbursement requests on behalf of the<br>berein named employee; and<br>2) The information contained with this expense reimbur sement request is consistent with the<br>expense reimbursement information received through the therein the employee. |         |
| Password Submit                                                                                                    |         |

## Key your password and click

The form will be sent to the employee for review. After reviewing the form the employee will submit the form to their approver.

Submit

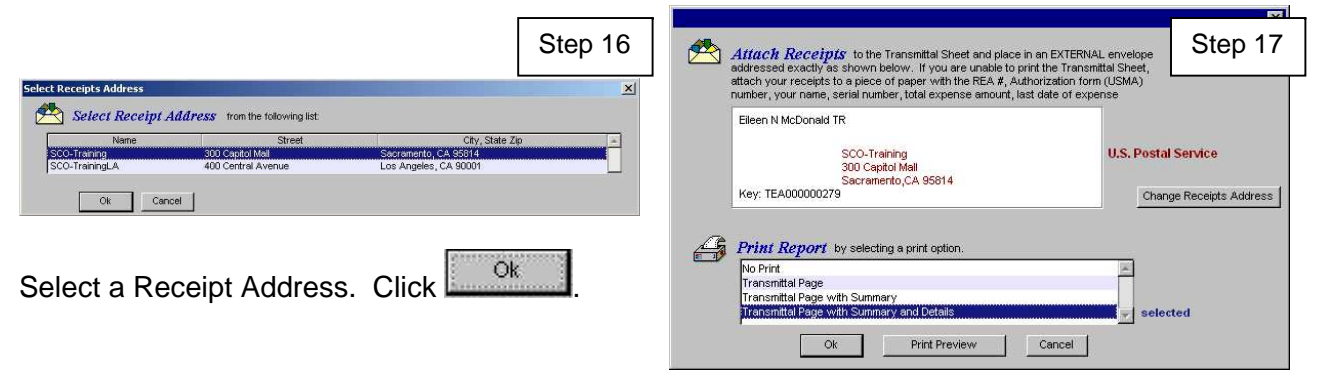

Click to select print options to print reports then

click . If employee provides receipts, attach them to the Travel and Expense Transmittal sheet and return them to the employee.